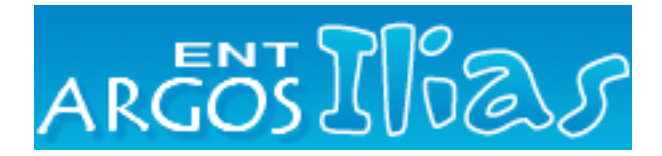

## ESPACE NUMERIQUE DE TRAVAIL *Ilias ARGOS* – Prise en main rapide (enseignant)

*Ilias* est le module principal de l'ENT *Argos*. Il permet de mettre des cours et documents (textes, audio, vidéo ...) en ligne à disposition des élèves ; on peut créer des exercices, que les élèves compléteront avant de les renvoyer au professeur ; on peut créer des forums. *Ilias* dispose d'une messagerie : le professeur pourra par exemple en quelques clics envoyer un message à l'ensemble d'une classe (ou à plusieurs). Il suffit d'un ordinateur et d'une liaison Internet pour accéder à Argos.

**Créer un groupe de travail dans** *Ilias***:** les professeurs peuvent y créer des groupes, dans lesquels ils incorporeront leurs élèves, par niveau par exemple. Lorsque le professeur déposera un document dans un dossier du groupe, c'est l'ensemble des élèves y appartenant qui y auront accès.

- 1. Cliquer sur > <u>activités</u> > <u>Collège Anatole France</u>, puis ajouter une groupe.
- 2. Nommer le groupe, puis cliquer sur « nouveau groupe ».
- 3. Cliquer sur « Membres » pour ajouter les élèves.
- 4. Dans la liste déroulante, choisir le type de document que l'on souhaite ajouter.

## Ajout d'une ou plusieurs classes dans un groupe:

| Editer les participants Galerie | des membres du groupe Envoyer un message aux membres |
|---------------------------------|------------------------------------------------------|
| Ajouter membres                 |                                                      |
| • Recherche d'utilisateurs      |                                                      |
| Login                           |                                                      |
| Nom                             |                                                      |
| Classe                          |                                                      |
| Discipline                      |                                                      |
| RNE                             |                                                      |
| Statut                          |                                                      |
| C Recherche de membres          | de groupe                                            |
| Nom du groupe                   |                                                      |
| C Recherche de membres          | de rôle                                              |
| Nom du rôle                     |                                                      |
|                                 |                                                      |
|                                 | Rechercher Annuler                                   |

• En regard de « Classe », ajouter par exemple: 6EME5 6EME6 6EME7 Pour les autres niveaux, par exemple, 5G5 5G6 5G7 ou 4G6 … ou 3G3.

Lorsque l'on ajoute plusieurs classes, les séparer par un espace. Attention à la différence de construction du nom entre les  $6^e$  et les autres niveaux !

• En regard de RNE, indiquer celui du collège : 0330059k

Si l'on souhaite créer un groupe composé d'enseignants : indiquer le RNE et en regard de « statut », indiquer en lettres capitales et au singulier ENSEIGNANT .

## Etapes de la création d'un exercice en ligne sur Argos :

- 1. Ajouter un exercice dans le groupe souhaité, en cliquant dans la liste déroulante du groupe concerné. Le nommer.
- 2. Cliquer sur « Modifier » en regard de l'exercice créé pour créer ou modifier les consignes de travail.

Exemple de consignes : Télécharger et enregistrer le document ci-joint, puis le renvoyer, une fois complété selon les indications et sélectionné dans « Parcourir », en cliquant sur « Téléverser ». Attention à respecter les délais de remise !

- 3. Rédiger le document dans *MSWord* ou *OpenOffice* (Enregistrer Sous au format de compatibilité *Word* 97 / 2000 !).
- 4. Dans la case « Téléverser », cliquer sur Parcourir pour sélectionner votre document, puis cliquer sur « téléverser » (le document se charge sur Ilias).

## Etapes de la création d'un document à consulter en ligne sur Argos :

1. Ajouter un « fichier » dans le groupe souhaité, en cliquant dans la liste déroulante du groupe concerné. Le nommer.

De préférence, le titre d'une correction de devoir commence par « Correction 1 ... », celui d'un cours commence par « Cours 1 ... », celui d'une fiche commence par « Fiche 1 ...» ... Dans les sous-dossiers *Ilias*, les documents sont ensuite regroupés par ordre alphabétique, sans tenir compte de la date de création.

2. Préparer le document dans *MSWord* ou *OpenOffice*. L'exporter au format <u>PDF</u> (fonction disponible dans *OpenOffice* toutes versions et *MSWord* version 2007 uniquement).

3. Sélectionner le fichier pdf créé dans « Parcourir », puis cliquer sur « téléverser ».

Pour davantage de précisions, consulter la documentation sur le site support d'Ilias.